# **CS490 Windows Internals Lab**

Sept 27, 2013

## 1. Interrupts in Windows

### Viewing IRQL in Kernel Debugger

If you are running the kernel debugger on Windows Server 2003, you can view a processor's IRQL with the !irql debugger command:

kd> !irql

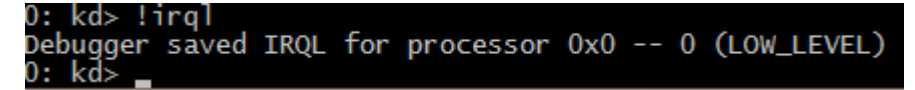

Note that there is a field called IRQL in a data structure called the processor control region (PCR) and its extension the processor control block (PRCB), which contain information about the state of each processor in the system. Portions of the PCR and PRCB structures are defined publicly in the Windows Device Driver Kit (DDK) header file Ntddk.h, so examine that file if you want a complete definition of these structures. You can view the contents of the PCR with the kernel debugger by using the !pcr command:

kd> !pcr

| 0: kd> !pcr                  |                                         |
|------------------------------|-----------------------------------------|
| KPCR for Processor 0 at ffff | f80004802d00:                           |
| Major 1 Minor 1              |                                         |
| NtTib.ExceptionList:         | fffff80005d50000                        |
| NtTib.StackBase:             | fffff80005d51080                        |
| NtTib.StackLimit:            | 000000003cdf0f8                         |
| NtTib.SubSystemTib:          | fffff80004802d00                        |
| NtTib.Version:               | 0000000004802e80                        |
| NtTib.UserPointer:           | fffff800048034f0                        |
| NtTib.SelfTib:               | 000000007ef55000                        |
|                              |                                         |
| SelfPcr:                     | 000000000000000000                      |
| Prcb:                        | fffff80004802e80                        |
| Irql:                        | 0000000000000000000                     |
| IRR:                         | 000000000000000000                      |
| IDR:                         | 000000000000000000                      |
| InterruptMode:               | 000000000000000000000000000000000000000 |
| IDT:                         | 000000000000000000000000000000000000000 |
| GDT:                         | 000000000000000000000000000000000000000 |
| TSS:                         | 00000000000000000                       |
|                              |                                         |
| CurrentThread:               | fffff80004810c40                        |
| NextThread:                  | 000000000000000000000000000000000000000 |
| IdleThread:                  | fffff80004810c40                        |
|                              |                                         |
| DpcQueue:                    |                                         |
| 0: kd> _                     |                                         |

Unfortunately, Windows does not maintain the Irql field on systems that do not use lazy IRQL, so, on most systems the field will always be 0.

#### **Viewing IRQL/IRQ Assignments**

You can view the contents of the IDT, including information on what trap handlers Windows has assigned to interrupts (including exceptions and IRQs), using the !idt kernel debugger command. The !idt command with no flags shows vectors that map to addresses in modules other than Ntoskrnl.exe. The following example shows what the output of the !idt command looks like:

kd> !idt

Dumping IDT: fffff80004685480 nt!KiDivideErrorFault fffff80004685580 nt!KiDebugTrapOrFault fffff80004685740 nt!KiNmiInterruptStart Stack = 0xFFFFF80005D62000 00: 01:02: fffff80004685ac0 nt!KiBreakpointTrap fffff80004685bc0 nt!KiOverflowTrap 03: 04: fffff80004685cc0 nt!KiBoundFault fffff80004685cc0 nt!KiBoundFault fffff80004685dc0 nt!KiInvalid0pcodeFault fffff80004686000 nt!KiNpxNotAvailableFault 05: 06: 07: 08: fffff800046860c0 nt!KiDoubleFaultAbort Stack = 0xFFFFF80005D60000 fffff80004686180 nt!KiNpxSegmentOverrunAbort fffff80004686240 nt!KiInvalidTssFault fffff80004686300 nt!KiSegmentNotPresentFault fffff80004686440 nt!KiStackFault fffff80004686580 nt!KiGeneralProtectionFault fffff800046866c0 nt!KiPageFault fffff800046866c0 nt!KiPloatingErrorFault fffff80004686c00 nt!KiAlignmentFault fffff80004686c00 nt!KiMcheckAbort Stack 09: 0a: 0b: 0c: 0d: 0e: 10: 11:12: Stack = 0xFFFF80005D64000fffff80004687080 nt!KiXmmException fffff800046653b0 nt!KiApcInterrupt fffff800046653b0 nt!KiApcInterrupt fffff80004687340 nt!KiDebugServiceTrap fffff80004623090 hal!PicSpuriousService37 (KINTERRUPT fffff80004c23000) fffff80004c23130 hal!PicSpuriousService37 (KINTERRUPT fffff80004c230a0) fffff80004c23130 hal!PicSpuriousService37 (KINTERRUPT fffff80004c230a0) fffffa8004b12b10 fffffa80049bd5a0 (KINTERRUPT fffffa8004b12a80) fffffa8004b12b10 fffffa80049bd5a0 (KINTERRUPT fffffa8004b129c0) fffffa8004b05a0 (KINTERRUPT fffffa8004b129c0) fffffa8004ec05a0 (KINTERRUPT fffffa8004b12900) fffffa8004ec05a0 (KINTERRUPT fffffa8004b1280) fffffa8004ec05a0 (KINTERRUPT fffffa8004b1280) fffffa8004b12450 ndis!ndisMiniportMessageIsr (KINTERRUPT fffffa8004b123 13: 1f: 2c: 2d: 2f: 37: 3f: 51: fffffa8004b12450 ndis!ndisMiniportMessageIsr (KINTERRUPT fffffa8004b123c 52: 60: fffffa80061dad50 dxgkrn]!DpiFdoMessageInterruptRoutine (KINTERRUPT fffff a80061dacc0) fffffa8004b12510 HDAudBus!HdaController::Isr (KINTERRUPT fffffa8004b1248 62: 0) 0: fffffa8004b12bd0 pci!ExpressRootPortMessageRoutine (KINTERRUPT fffffa800 4b12b40) fffffa80061daed0 i8042prt!I8042MouseInterruptService (KINTERRUPT fffffa8 71 : 0061dae40)

The left number is the interrupt number. You can see in the system, the mouse interrupt number in at 0x71.

### 2. Examining Interrupt Internals

Using the Kernel debugger, you can view details of an interrupt object, including its IRQL, ISR address, and custom interrupt dispatching code. For example, to see the details of the interrupt object of mouse interrupt in the above lab, try this command: kd> dt nt!\_KINTERRUPT fffffa80061daed0

| 0: | kd> dt | nt!_KINTERRUPT ff | ff  | ffa80061daed0                                      |
|----|--------|-------------------|-----|----------------------------------------------------|
|    | +0x000 | Туре              |     | 0n21840                                            |
|    | +0x002 | Size              |     | 0n-29368                                           |
|    | +0x008 | InterruptListEntr | ٦V  | : _LIST_ENTRY [ 0xccccccc`5065ffff - 0xfffff800`04 |
| 80 | 2e80 ] | •                 | 2   |                                                    |
|    | +0x018 | ServiceRoutine    |     | (null)                                             |
|    | +0x020 | MessageServiceRou | it. | ine : (null)                                       |
|    | +0x028 | MessageIndex      | :   | 0                                                  |
|    | +0x030 | ServiceContext    | :   | 0x00000000`00a00016 Void                           |
|    | +0x038 | SpinLock          | :   | 0                                                  |
|    | +0x040 | TickCount         | :   | Ō                                                  |
|    | +0x048 | ActualLock        | :   | 0xfffff880`063aca04 -> 0x53105089`48c48b48         |
|    | +0x050 | DispatchAddress   | :   | (null)                                             |
|    | +0x058 | Vector            | :   | 0                                                  |
|    | +0x05c | Iral              | :   | 0''                                                |
|    | +0x05d | SynchronizeIral   |     | 0''                                                |
|    | +0x05e | FloatingSave      | :   | 0''                                                |
|    | +0x05f | Connected         | :   | 0''                                                |
|    | +0x060 | Number            | -   | 0x4fbf9f0                                          |
|    | +0x064 | ShareVector       | -   | 0x80 ''                                            |
|    | +0x065 | Pad               | :   | [3] "???"                                          |
|    | +0x068 | Mode              | :   | 0 ( LevelSensitive )                               |
|    | +0x06c | Polarity          |     | 0 ( InterruptPolarityUnknown )                     |
|    | +0x070 | ServiceCount      | -   | 0                                                  |
|    | +0x074 | DispatchCount     | :   | Ō                                                  |
|    | +0x078 | Rsvd1             | :   | 0xfffffa80`04fbfb50                                |
|    | +0x080 | TrapFrame         | :   | 0xfffff800`046843d0 _KTRAP_FRAME                   |
|    | +0x088 | Reserved          |     | 0x01000808`0000081 Void                            |
|    | +0x090 | DispatchCode      |     | [4] 0                                              |
| 0: | kd>    |                   |     |                                                    |

To verify the IRQ, open Device Manager, locate the PS/2 mouse device, and view its resource assignments:

| Microsoft PS/2 M     | ouse 属性       |       |  |  |  |  |  |  |
|----------------------|---------------|-------|--|--|--|--|--|--|
| 常规 驱动程序 详细信息 资源      |               |       |  |  |  |  |  |  |
| Microsoft PS/2 Mouse |               |       |  |  |  |  |  |  |
| 资源设置 (R):            |               |       |  |  |  |  |  |  |
| 资源类型 设置              |               |       |  |  |  |  |  |  |
| IRQ Ox(              | 0000000C (12) |       |  |  |  |  |  |  |
|                      |               |       |  |  |  |  |  |  |
|                      |               |       |  |  |  |  |  |  |
| 设盂基于(B):             | 当前配置          | Ŧ     |  |  |  |  |  |  |
|                      | ☑使用自动设置(V)    |       |  |  |  |  |  |  |
| 冲突设备列表:              |               |       |  |  |  |  |  |  |
| 没有冲突。                |               | *     |  |  |  |  |  |  |
|                      |               |       |  |  |  |  |  |  |
|                      |               | -     |  |  |  |  |  |  |
|                      |               |       |  |  |  |  |  |  |
|                      | (             | 确定 取消 |  |  |  |  |  |  |